資訊整合系統入口網(後台入口)

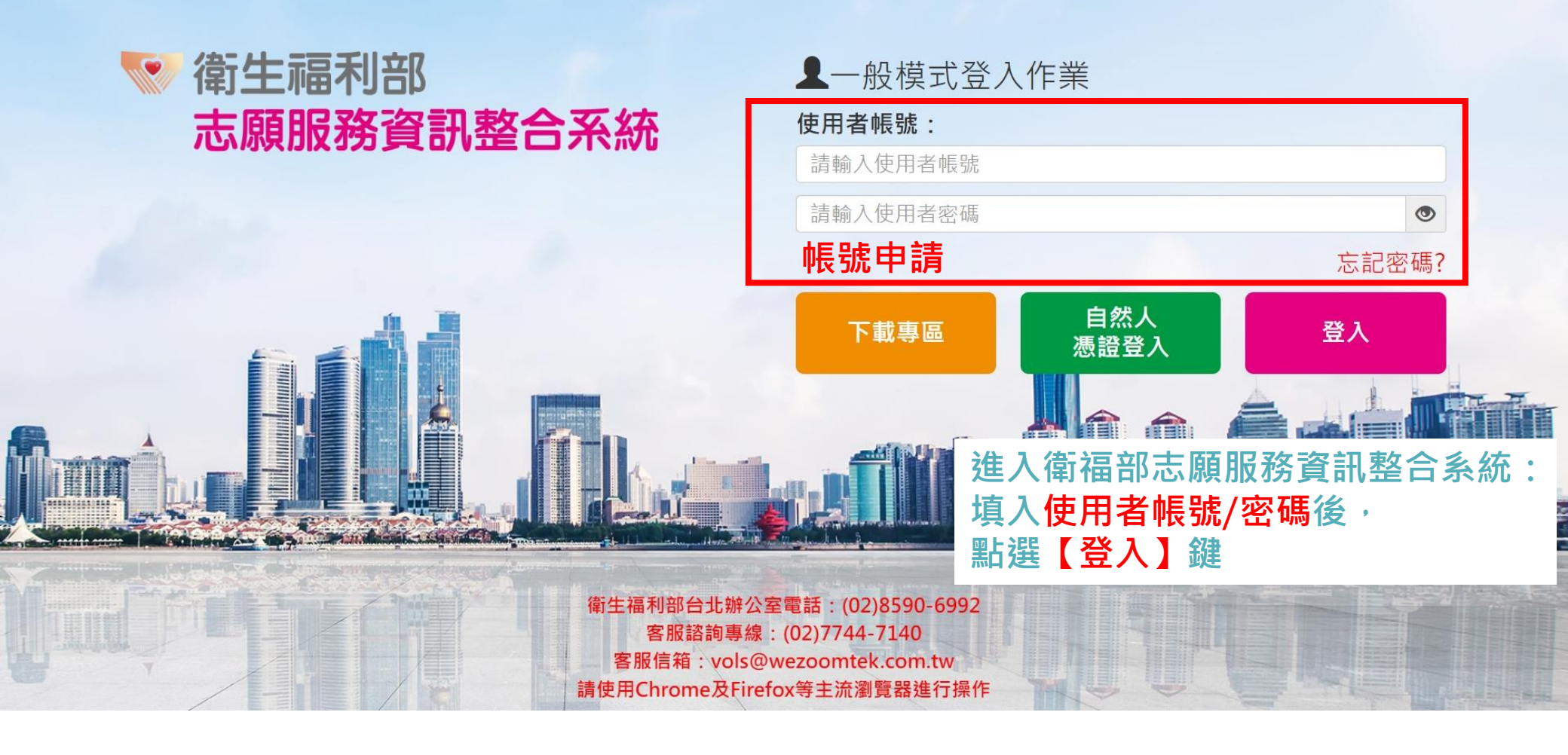

## 衛生福利部 志願服務資訊系統

## 帳號資訊

| 帳號:           | 單位:    | 姓名:    | 身分證號: |
|---------------|--------|--------|-------|
| 啟用日:111/04/20 | 停用日:   | 職稱:計画■ |       |
| 電話:           | 密碼效期:天 | EMAIL: |       |

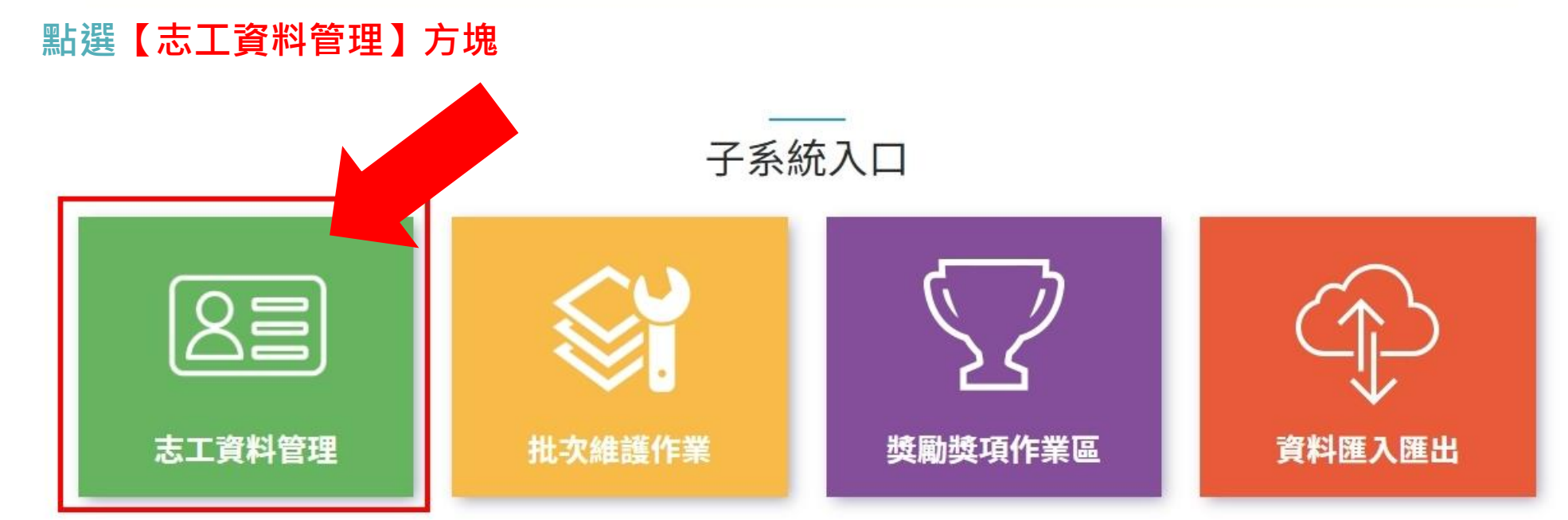

| 志願服務資訊系統[回首頁] | A 1 | <b>亲 線上報修</b> | ■角色變更 - | 心登出 |
|---------------|-----|---------------|---------|-----|
| ★/志工資料管理      |     | 字             | 型大小:「小」 | 中大  |
| 去工資料管理        |     |               |         |     |
|               |     |               |         |     |
| ● 志工資料維護      |     |               |         |     |
| 志工基本資料維護      |     |               |         |     |
| 0             |     |               |         |     |
|               |     |               |         |     |
|               |     |               |         |     |
|               |     |               |         |     |
|               |     |               |         |     |
|               |     |               |         |     |
|               |     |               |         |     |
|               |     |               |         |     |
|               |     |               |         |     |

| 5.原服務資訊系統[回首頁]                                               |                                                |                                         |                                          |              | ٨    | <b>1</b> - | <b>亲 線上報修</b> | ■角色變更 - ①登出    |  |  |  |
|--------------------------------------------------------------|------------------------------------------------|-----------------------------------------|------------------------------------------|--------------|------|------------|---------------|----------------|--|--|--|
| ↑ 志工資料管理 / 志工基本資料 (F100-LIST)                                |                                                |                                         |                                          |              |      |            | 字型            | 大小:小中大         |  |  |  |
| Q 查詢條件 +新增志工 A                                               |                                                |                                         |                                          |              |      |            |               |                |  |  |  |
| ☆ 請於下方輸入任意的關鍵資訊進行查詢,如需增加新的志工資料,請利用上方的「新增志工」功能。               |                                                |                                         |                                          |              |      |            |               |                |  |  |  |
| 單位                                                           | 選擇單位<br>図書 図書 図書 の の の の の の の の の の の の の の の | ž                                       |                                          |              |      |            |               |                |  |  |  |
| 志工單位名稱                                                       | 志工單位名稱                                         |                                         |                                          |              |      |            |               |                |  |  |  |
| 志工姓名                                                         | 志工姓名                                           |                                         | 身分證                                      | 字號           |      |            |               |                |  |  |  |
| 紀錄冊號                                                         |                                                |                                         | 日本 日本 日本 日本 日本 日本 日本 日本 日本 日本 日本 日本 日本 日 |              |      |            |               |                |  |  |  |
| 志工類別                                                         |                                                | •                                       |                                          | 性別           | -    |            |               |                |  |  |  |
| 加入志工隊日期                                                      |                                                | ä                                       | 收編                                       | <b>狀態</b> 收編 | •    |            |               |                |  |  |  |
| 志工英文姓名                                                       | 志工英文姓名                                         |                                         |                                          | 排序           | •    |            |               |                |  |  |  |
| 查詢 清除條件 題出Excel 題出Ods 闡閉本頁<br>☆ 匯出功能會依照上面所選填的條件產生清單。         |                                                |                                         |                                          |              |      |            |               |                |  |  |  |
| Q.查詢結果                                                       |                                                |                                         |                                          |              |      |            |               | ^              |  |  |  |
| ☆ 如欲下载查詢結果,請點擊上方的「匯出」按鈕來進行。                                  |                                                |                                         |                                          |              |      |            |               |                |  |  |  |
| 每頁顯示       10       項結果         全選       取消全選       選取變更收編狀態 |                                                |                                         |                                          |              |      |            |               |                |  |  |  |
| 身分證:                                                         | 字號 姓名                                          | 運用單位                                    | 志工隊名稱                                    | 紀錄冊號         | 志工類別 | 狀態         | 年齡            | 加入日期<br>可服務日期起 |  |  |  |
| D                                                            | -                                              | 1998年1998年1998年1998年1998年1998年1998年1998 | ■ ■ 社區發展協會-志工隊                           | Sec. 2       | 志工   | 收編         | 61歲           | 10010          |  |  |  |
| 顯示第1至1項結果,共1項                                                |                                                |                                         |                                          |              |      |            |               | 上一頁 1 下一頁      |  |  |  |
| 1 勿選【今下届留位】                                                  |                                                |                                         |                                          |              |      |            |               |                |  |  |  |

1.勾選【含下層單位】 2.輸入身份證字號 3.查看志工資料

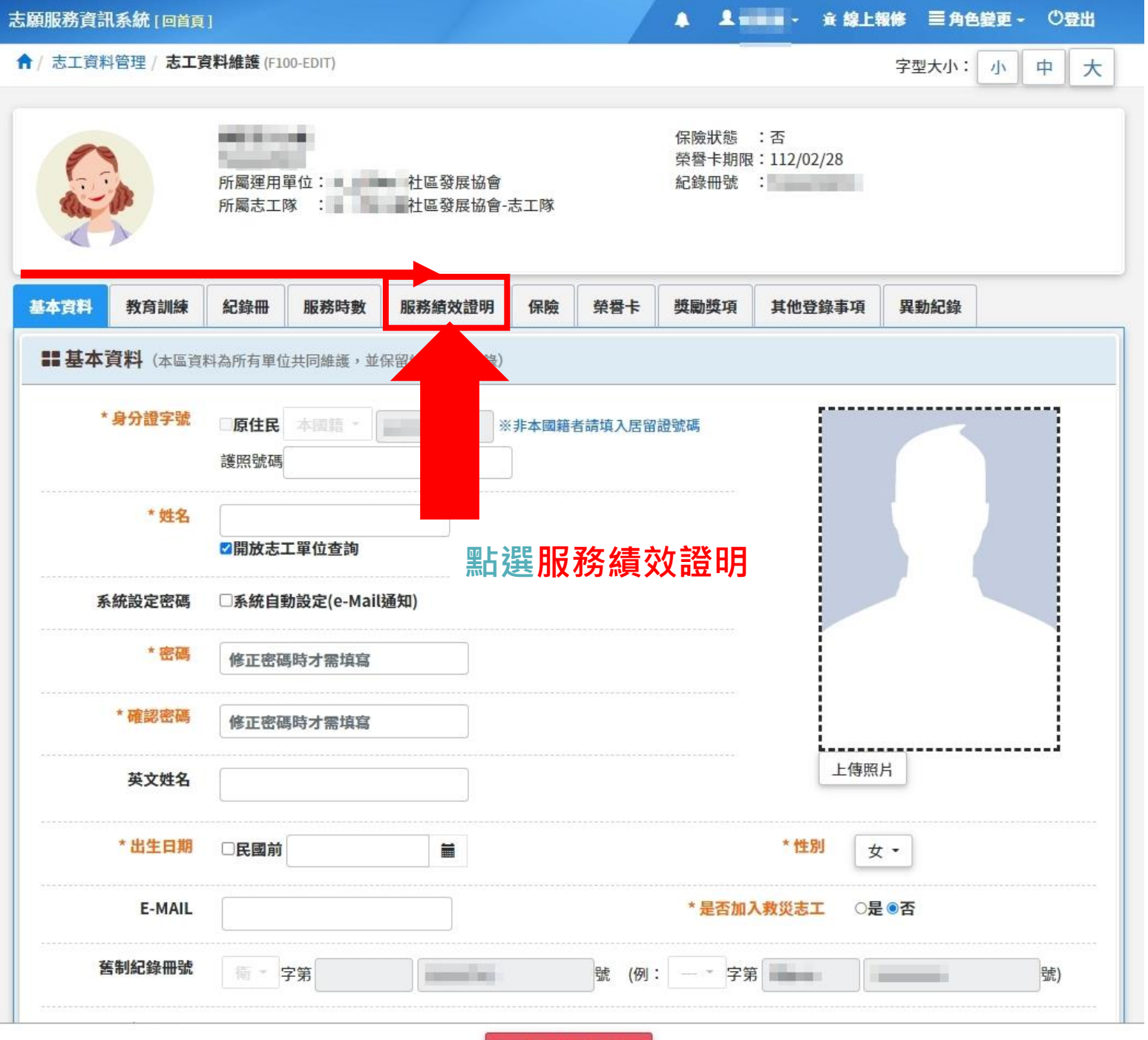

關閉本志工維護視窗

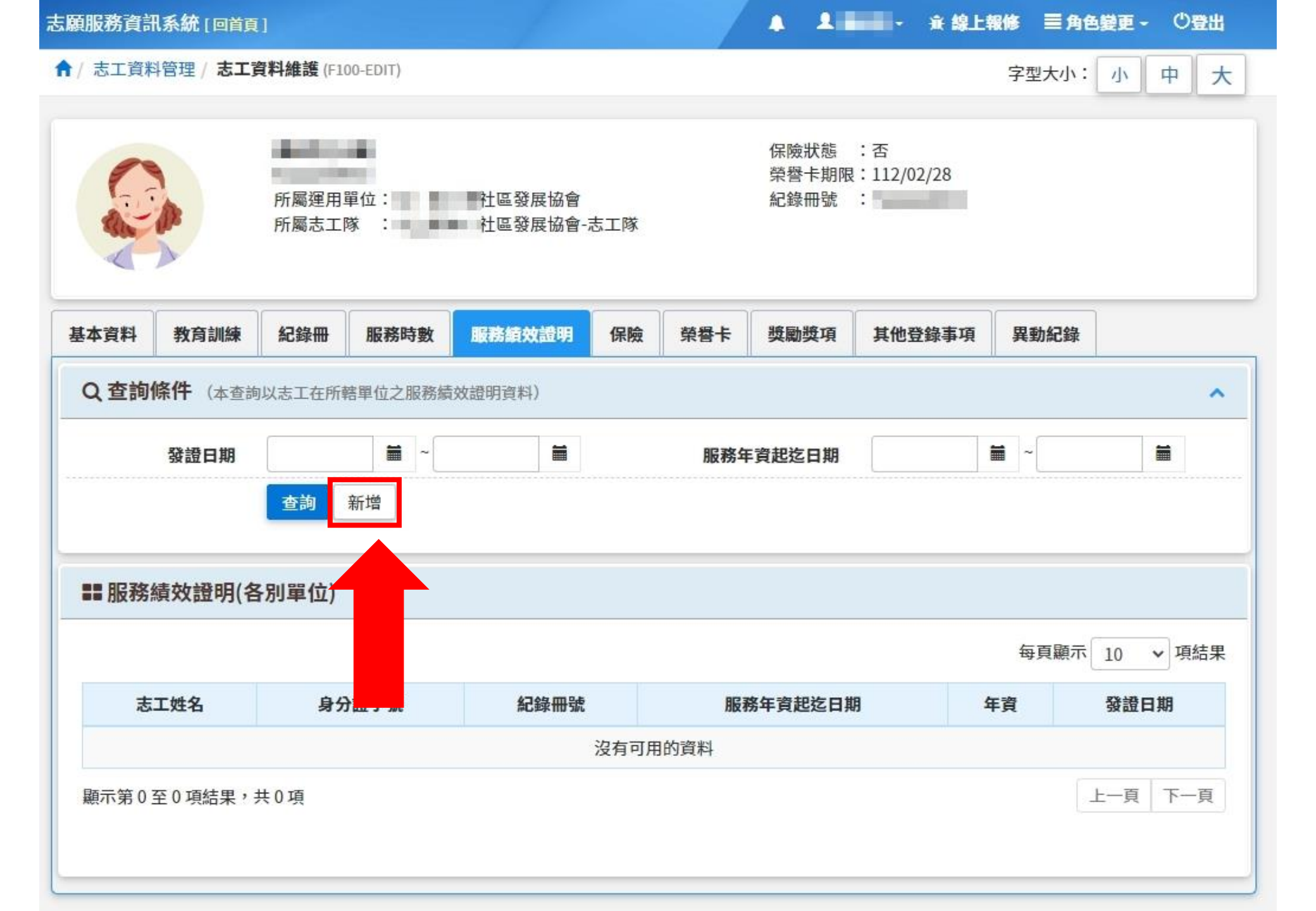

| 、願服務資訊系統 [回首    | 頁] ▲ ▲ ▲ → → → 線上報修 三角色變更 → ⑦登出                                            |  |  |  |  |  |  |  |
|-----------------|----------------------------------------------------------------------------|--|--|--|--|--|--|--|
| ✿ / 志工資料管理 / 志工 | <b>資料維護</b> (F100-EDIT) 字型大小: 小 中 大                                        |  |  |  |  |  |  |  |
|                 | 保險狀態 : 否<br>榮譽卡期限:112/02/28<br>所屬運用單位: 社區發展協會 紀錄冊號 :<br>所屬志工隊 : 社區發展協會-志工隊 |  |  |  |  |  |  |  |
| 基本資料教育訓練        | 紀錄冊 服務時數 服務績效證明 保險 榮譽卡 獎勵獎項 其他登錄事項 異動紀錄                                    |  |  |  |  |  |  |  |
| ■ 服務績效證明        |                                                                            |  |  |  |  |  |  |  |
| 運用單位            | 之一一一一一一一一一一一一一一一一一一一一一一一一一一一一一一一一一一一一                                      |  |  |  |  |  |  |  |
| 紀錄冊號            |                                                                            |  |  |  |  |  |  |  |
| *服務年資起迄日期       | 090/03/31 🗰 ~ 113/06/30 🗯                                                  |  |  |  |  |  |  |  |
| *服務年資           | 21.2 年                                                                     |  |  |  |  |  |  |  |
| *服務時數           | 946.5 ▶明細 * <b>實際服務時數</b> 946.5                                            |  |  |  |  |  |  |  |
|                 |                                                                            |  |  |  |  |  |  |  |
| 服務內容            |                                                                            |  |  |  |  |  |  |  |
|                 | 周囲太主工鉄道海安                                                                  |  |  |  |  |  |  |  |

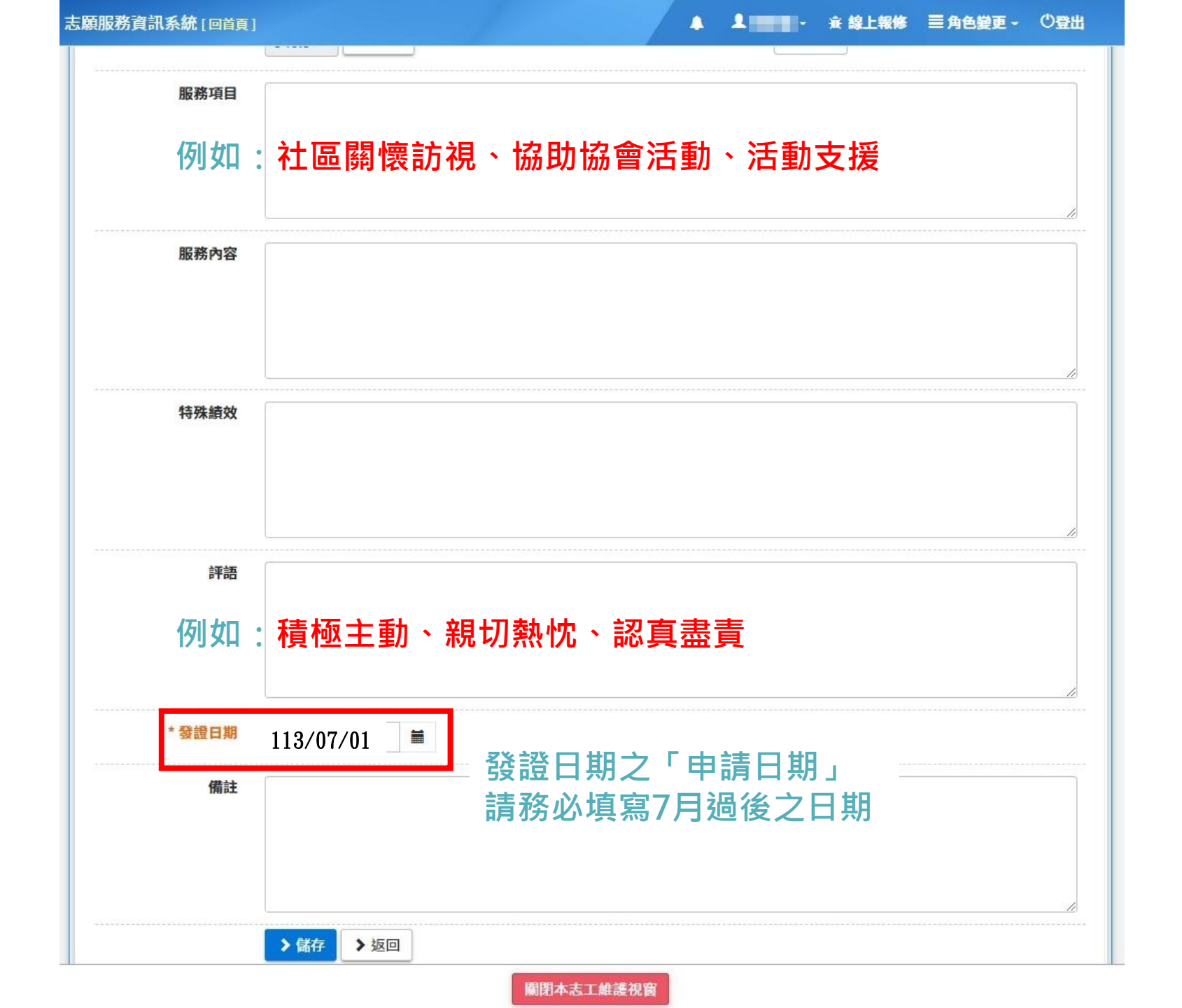

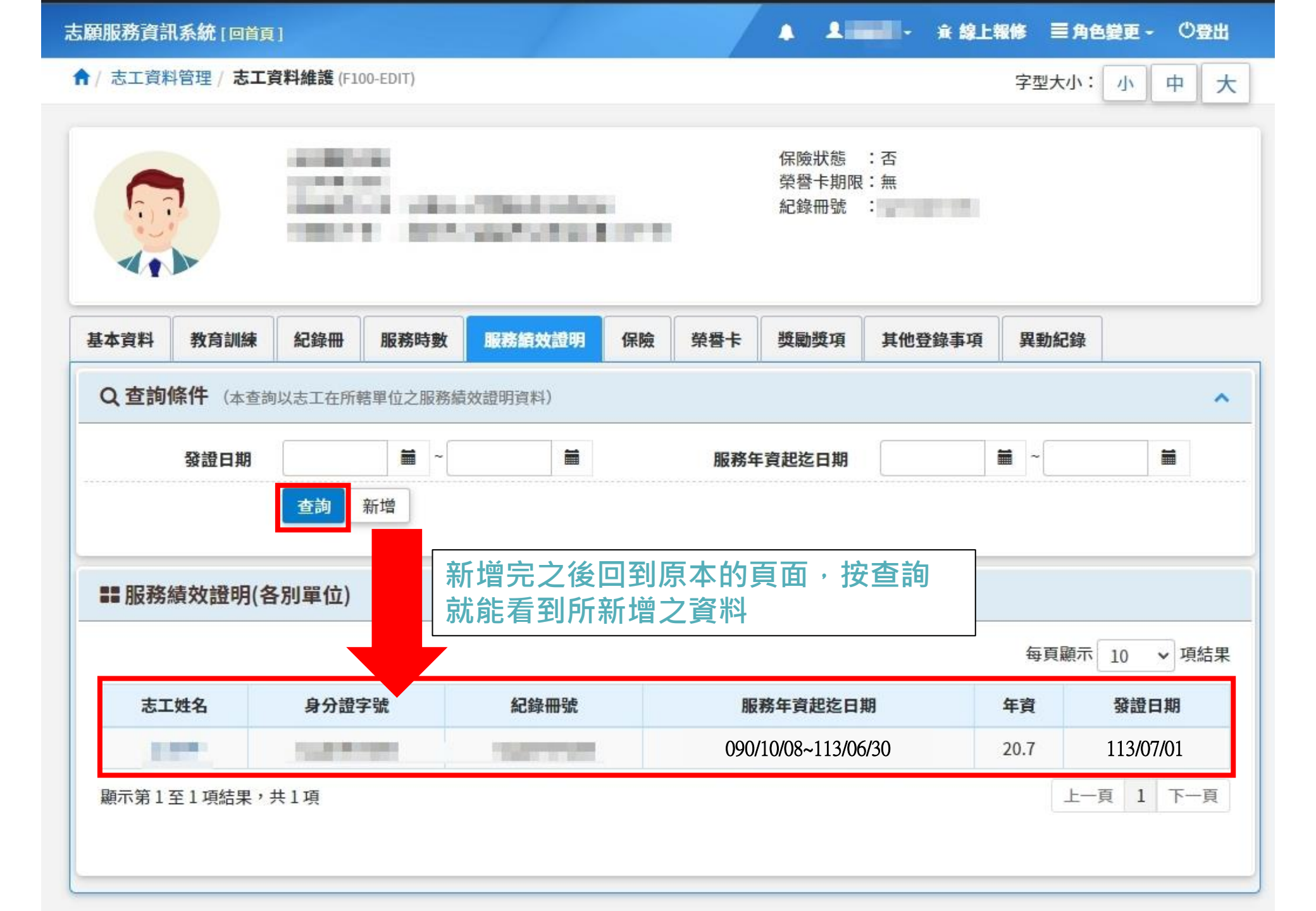

| 嘉義縣志願服務申請獎勵名冊   |                                                                                                    |        |      |    |            |                    |         |            |              |      |             |       |
|-----------------|----------------------------------------------------------------------------------------------------|--------|------|----|------------|--------------------|---------|------------|--------------|------|-------------|-------|
| 编號              | 申請等次                                                                                                    | 服務時數   | 中文姓名 | 性別 | 出生年月日      | 身分證統一編號<br>(或護照號碼) | 住(居)所地址 | 電話         | 志願服務<br>運用單位 | 審查機關 | 是否為<br>線上申請 | 備註    |
| (範例)            | 金牌                                                                                                    | 2, 500 | 嘉義人  | 男  | 50. 07. 29 | Q123456789         |         | 05-3620123 |              |      | 是           | 112銀牌 |
| 1               |                                                                                                    |        |      |    |            |                    |         |            |              |      |             |       |
| 2               |                                                                                                    |        |      |    | 最後再發       | 造冊發公文              | 至嘉義縣    | 社會局        |              |      |             |       |
| 3               |                                                                                                    |        |      |    |            |                    |         |            |              |      |             |       |
| 4               |                                                                                                    |        |      |    |            |                    |         |            |              |      |             |       |
| 5               |                                                                                                    |        |      |    |            |                    |         |            |              |      |             |       |
| 6               |                                                                                                    |        |      |    |            |                    |         |            |              |      |             |       |
| 一、依<br>同<br>二、申 | 一、依嘉義縣志願服務獎勵辦法等次:服務時數滿1,500小時以上者頒本縣志願服務銅牌獎,2,000小時以上頒銀牌獎,2,500小時以上頒金牌獎;<br>同等次獎牌之頒授,以每人一次為限,已獲頒較高等次之獎項,不得再領較低等次之獎項。表格不足請自行新增<br>二、申請獎勵名冊電子檔(信件主旨及檔案名稱請標註「單位名稱—申請113年嘉義縣志願服務獎勵」,需為可編輯檔) |        |      |    |            |                    |         |            |              |      |             |       |
| 請.              | 請以電子郵件傳送至承辦人信箱(umltnx5@gmail.com)並發公文至本縣社會局彙整。                                                                                                    |        |      |    |            |                    |         |            |              |      |             |       |

函報單位:

聯絡人:

聯絡電話: